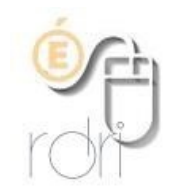

DSDEN du Rhône

Tutoriel EZCast pour tablettes

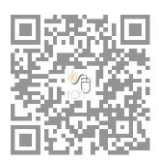

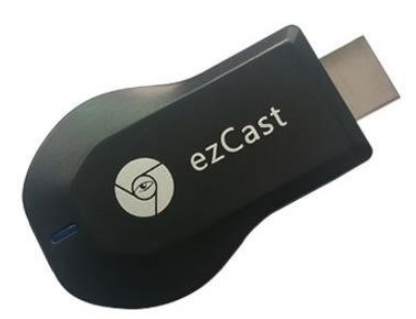

## 1. Connexion physique

2. Installation

- a) Brancher le port HDMI de la clé sur le vidéoprojecteur (ou tout autre appareil : TV...).
- b) Connecter le port USB, d'alimentation de la clé, sur une prise électrique (avec le chargeur USB) ou sur un port USB (ordinateur...)
- c) Mettre le vidéoprojecteur en marche et sélectionner le port HDMI.
- d) L'écran de démarrage EZCast s'affiche (ci-dessous) avec le nom de la clé (SSID) et le mot de passe.

## <complex-block><complex-block><complex-block>

Scanner le QR code pour télécharger sur votre tablette l'application EZCast (ou la chercher dans Google Play) et l'installer.

## 3. Connection de la tablette à la clé Ezcast

Dérouler le menu du haut en balayant le haut de l'écran avec un doigt.

Faire défiler les icônes et sélectionner « Screen Mirroring ».

| Cutils       | 15:15 ven.<br>Ne pas<br>Me pas | 15:15 ven. 20 novembre |  |            | Screen        |                  |          |
|--------------|--------------------------------|------------------------|--|------------|---------------|------------------|----------|
|              | ₩                              |                        |  |            |               | Auto.            |          |
| Mêmo         | ې<br>Écran ca                  | S Finder<br>apturé     |  |            | onnex. rapide | 15:14            | Codage   |
| Musique      | nope_iyon                      | Ę                      |  |            |               |                  | Greation |
| ASR          |                                |                        |  |            |               |                  |          |
|              | PARTAGER MODIFIER SUPPRIMER    |                        |  |            |               |                  |          |
| Video        | "canope_lyon"                  |                        |  |            |               | <i>≡</i> Effacer |          |
| Mes fichiers | Galerie                        |                        |  | @<br>Email |               | nternet          |          |

Une fois la sélection faite, un écran de recherche de la clé EZCast s'affiche

|             | 15:52 <b>⊕</b><br>mar. 15 décembre | ₹ 98% <b>1</b> 15:52 |
|-------------|------------------------------------|----------------------|
| Google      | Screen Mirroring                   | Google".             |
| Video       | Musique Meno S Planner Play Sto    | re Google            |
| Mesfichiers | Galene Apparel photo Email         | Applis               |

## 4. Affichage de l'écran de la tablette

Sur la tablette, sélectionner un document (ici une photo) et choisir l'icône « partager » qui s'affiche en bas de l'écran.

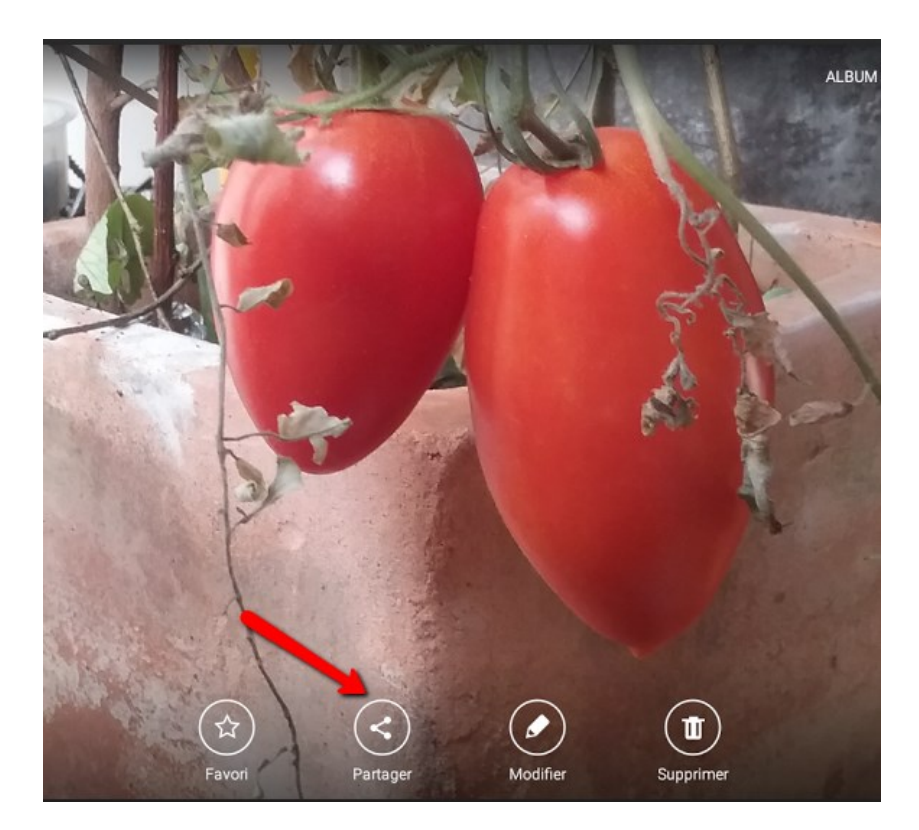

Sélectionner ensuite « Screen Mirroring » en bas de l'écran et l'écran de la tablette s'affichera via le vidéoprojecteur (ou tout autre appareil choisi).

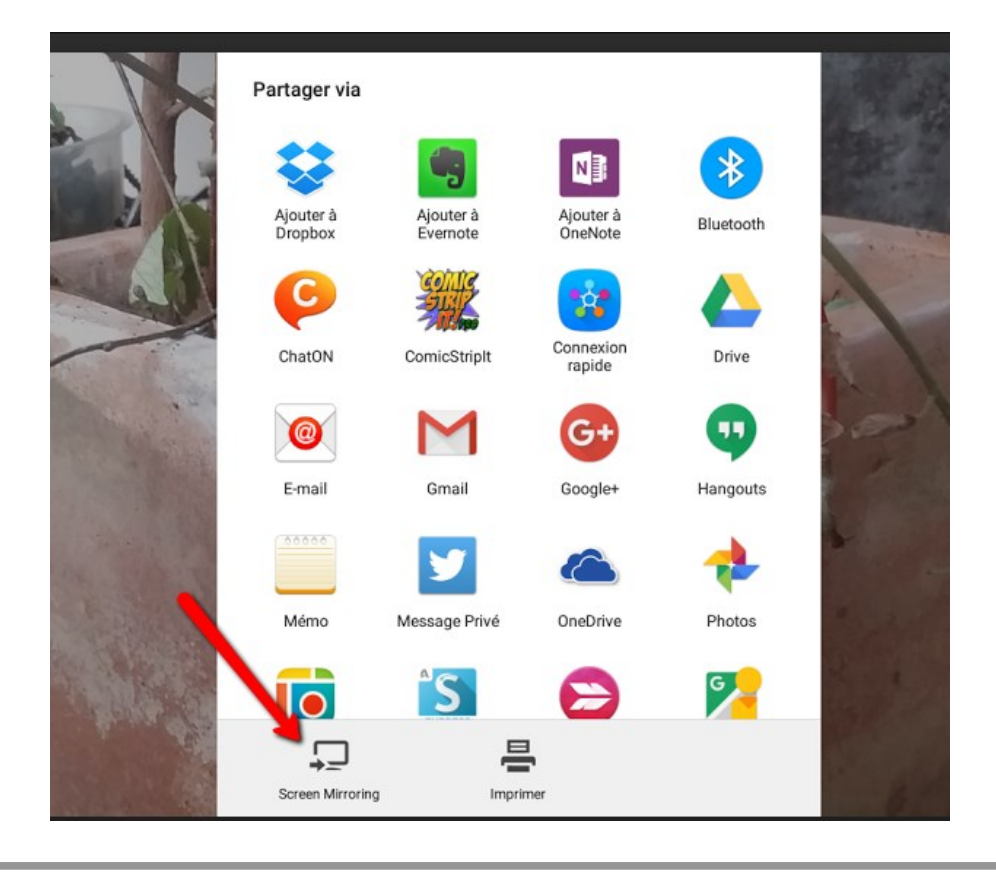